Procedimiento autonómico de provisión de puestos para su ocupación temporal, en comisión de servicios, por funcionarios de carrera de los cuerpos docentes de enseñanzas no universitarias dependientes de la Consejería de Educación.

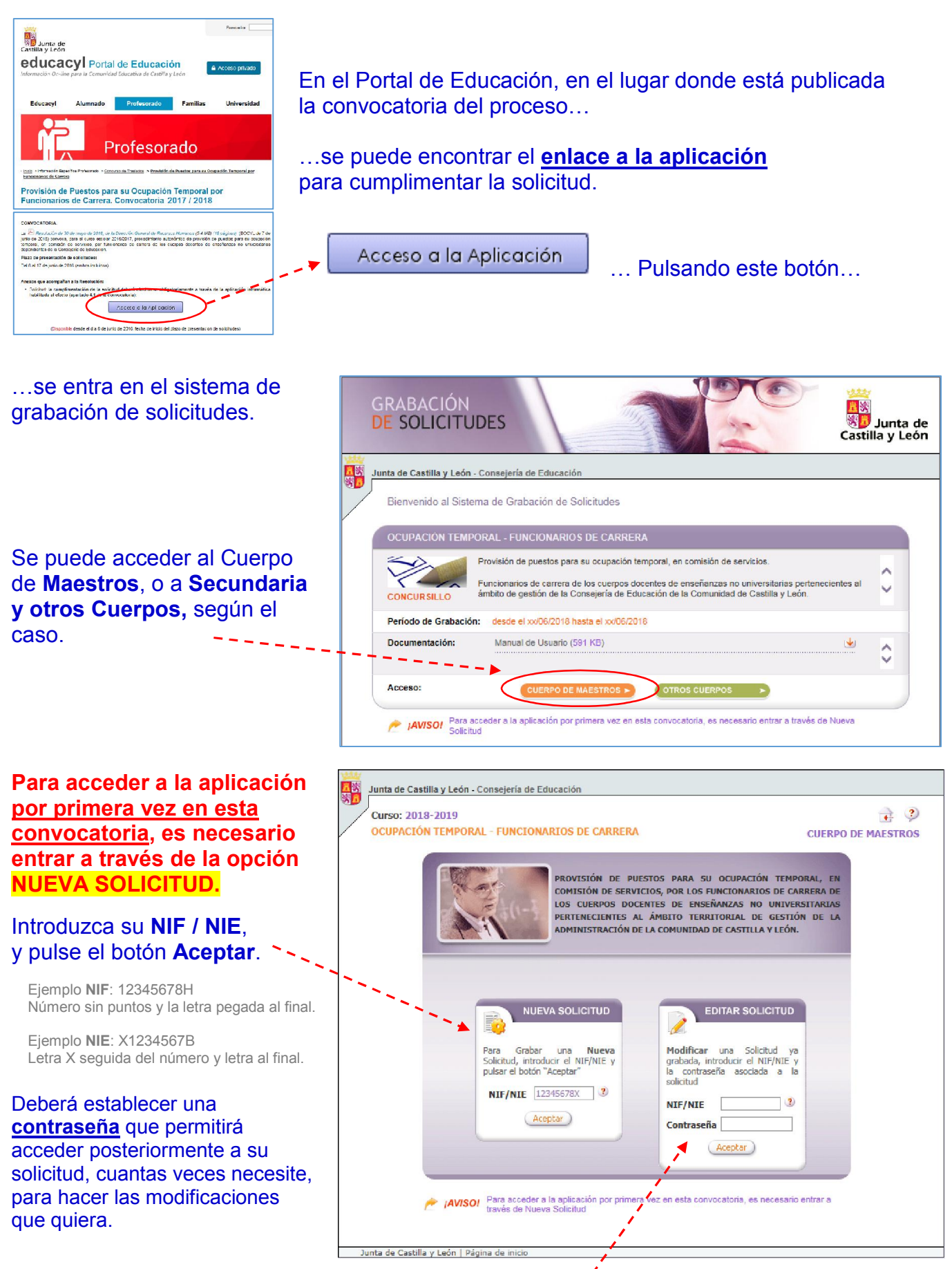

Una vez grabada la solicitud, si necesitase entrar posteriormente a modificarla, deberá acceder, desde la opción EDITAR SOLICITUD, con la contraseña establecida.

Procedimiento autonómico de provisión de puestos para su ocupación temporal, en comisión de servicios, por funcionarios de carrera de los cuerpos docentes de enseñanzas no universitarias dependientes de la Consejería de Educación.

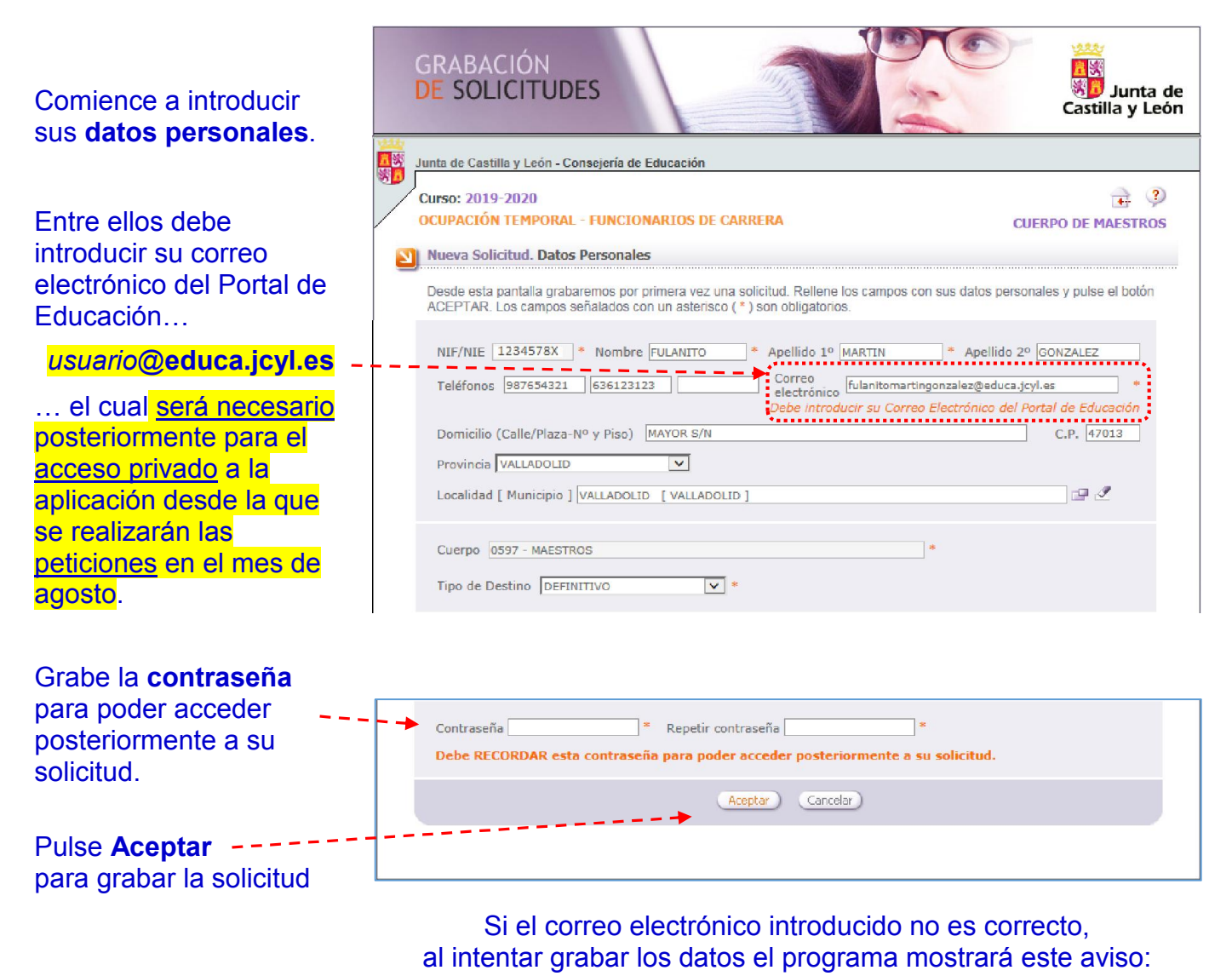

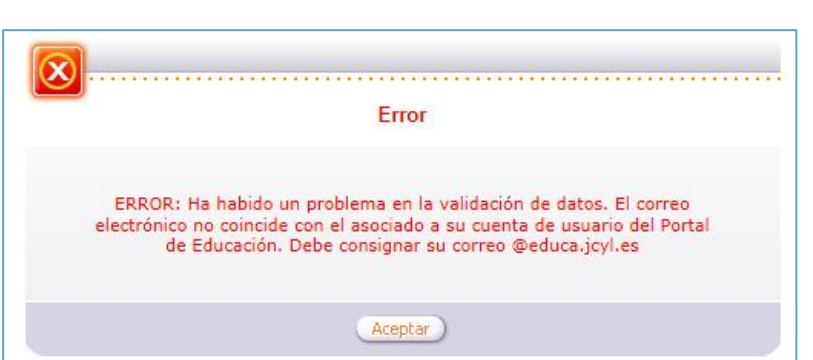

Procedimiento autonómico de provisión de puestos para su ocupación temporal, en comisión de servicios, por funcionarios de carrera de los cuerpos docentes de enseñanzas no universitarias dependientes de la Consejería de Educación.

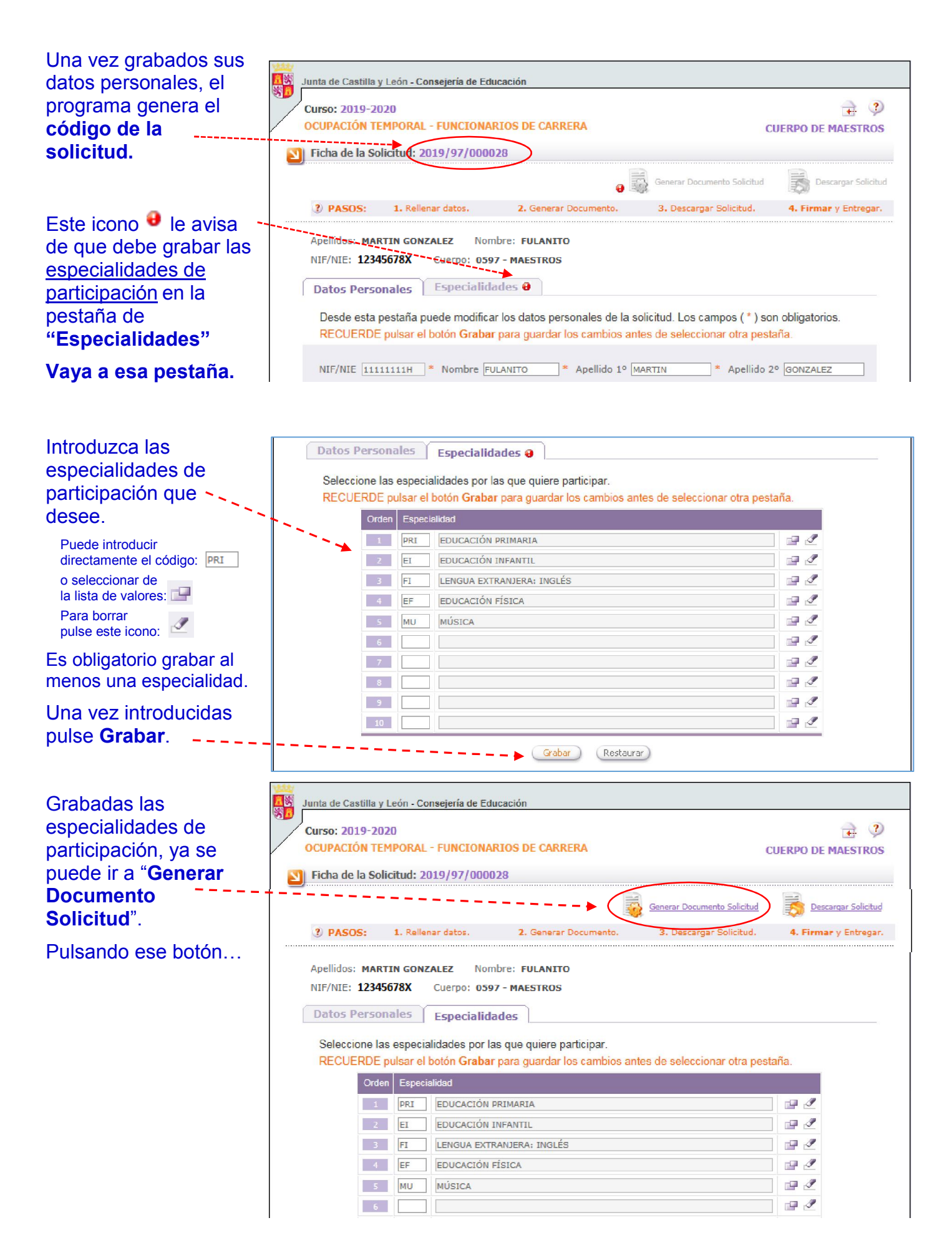

Procedimiento autonómico de provisión de puestos para su ocupación temporal, en comisión de servicios, por funcionarios de carrera de los cuerpos docentes de enseñanzas no universitarias dependientes de la Consejería de Educación.

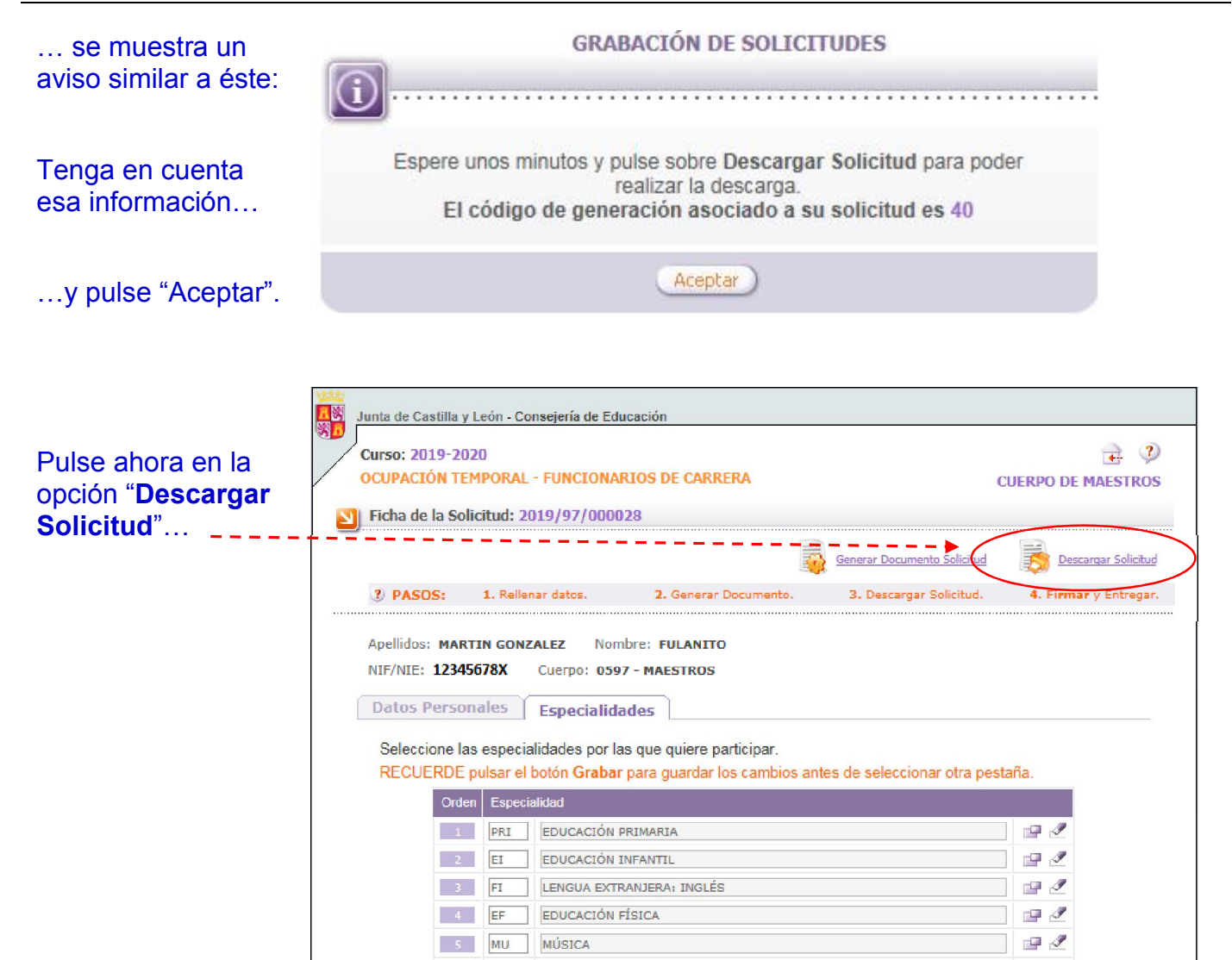

6

12 0

Procedimiento autonómico de provisión de puestos para su ocupación temporal, en comisión de servicios, por funcionarios de carrera de los cuerpos docentes de enseñanzas no universitarias dependientes de la Consejería de Educación.

## ...y se abre una ventana que le muestra la solicitud generada.

### NOVEDAD! MUY IMPORTANTE!

| COFACIÓN                                                               | TELLEVINAL LOUGIONARIOS                                                                                                    | J DE CANALAA                                                               |                             | IEBBO DE MAEGTR                                                 |
|------------------------------------------------------------------------|----------------------------------------------------------------------------------------------------|----------------------------------------------------------------------------|-----------------------------|-----------------------------------------------------------------|
|                                                                        |                                                                                                    |                                                                            | C                           | UERPO DE MAESTRO                                                |
| Descar                                                                 | ga de la Solicitud: 2019/97/00                                                                                                    | 00028                                                                      |                             |                                                                 |
| En este                                                                | e proceso ES OBLIGATORIO p                                                                                                    | presentar la solicitud a travé                                             | s de REGISTRO ELECT         | RÓNICO                                                          |
| Finaliza                                                               | da la cumplimentación de la soli                                                                                                    | icitud compruebe el código, fech                                           | na y hora de la solicitud   | generada que desea                                              |
| present                                                                | ar, y pulse Registro Electrónic                                                                                                    | co.                                                                        |                             |                                                                 |
| Una vez                                                                | z iniciado el trámite de Registro I                                                                                                    | Electrónico podrá visualizar, rev                                          | visar y guardar la solicitu | id que va a registrar.                                          |
| Finaliza                                                               | da la presentación electronica, p                                                                                                    | poora descargar la solicitud regi                                          | strada,                     |                                                                 |
|                                                                        |                                                                                                    |                                                                            | Recarmar Dánina             | Volver a la Solicitud                                           |
|                                                                        |                                                                                                    |                                                                            | Necargar Pagilla            | voiver a la policitud                                           |
| /AV                                                                    | ISO! Para poder descargar el docu                                                                                                    | umento PDF generado debe tener in                                          | stalado en su equipo el pro | grama Adobe Reader                                              |
| -                                                                      | (version o.u o supenor). Pued                                                                                                    | ie descaldano de lornia dratulta des                                       | de el sillo web de Adobes   | Systems                                                         |
|                                                                        |                                                                                                    |                                                                            |                             |                                                                 |
| ÚLTIN                                                                  | AA SOLICITUD GENERADA                                                                                                    |                                                                            |                             |                                                                 |
| ÚLTIN                                                                  | MA SOLICITUD GENERADA                                                                                                    |                                                                            |                             |                                                                 |
| ÜLTIN                                                                  | MA SOLICITUD GENERADA<br>go de Generación : 2019/97/000                                                                                                    | 0028 - 40                                                                  | 6                           | Registro electrónico                                            |
| ÚLTIN<br>Códig<br>Fech                                                 | MA SOLICITUD GENERADA<br>go de Generación : 2019/97/000<br>a de generación 24/05/2019, 14                                                                                                    | 0028 - 40<br>4:23:01h                                                      |                             | Registro electrónico                                            |
| ÚLTIN<br>Códig<br>Fech                                                 | MA SOLICITUD GENERADA<br>go de Generación : 2019/97/000<br>a de generación 24/05/2019, 14                                                                                                    | 0028 - 40<br>4:23:01h                                                      |                             | Registro electrónico                                            |
| ÚLTIN<br>Códia<br>Fech                                                 | MA SOLICITUD GENERADA<br>go de Generación : 2019/97/000<br>a de generación 24/05/2019, 14                                                                                                    | 0028 - 40<br>4:23:01h                                                      |                             | Registro electrónico                                            |
| ÚLTIN<br>Códig<br>Fech                                                 | MA SOLICITUD GENERADA<br>go de Generación : 2019/97/000<br>a de generación 24/05/2019, 14<br>ITUDES ANTERIORES                                                                                                    | 0028 - 40<br>4:23:01h                                                      |                             | Registro electrónico                                            |
| ŬLTIN<br>Códia<br>Fech                                                 | MA SOLICITUD GENERADA<br>go de Generación : 2019/97/000<br>a de generación 24/05/2019, 14<br>ITUDES ANTERIORES                                                                                                    | 0028 - 40<br>4:23:01h                                                      |                             | Registro electrónico                                            |
| ÚLTIN<br>Códig<br>Fech<br>SOLIC<br>Puede el<br>recupera                | MA SOLICITUD GENERADA<br>go de Generación : 2019/97/000<br>a de generación 24/05/2019, 14<br>ITUDES ANTERIORES<br>iminar los documentos que no vay<br>ar las 3 anteriores generadas.                                                                              | 0028 - 40<br>4:23:01h<br>ya a presentar en el registro puls:               | ando sobre el icono de la   | Registro electrónico                                            |
| ÚLTIN<br>Códig<br>Fech<br>SOLIC<br>Puede el<br>recupera                | MA SOLICITUD GENERADA<br>go de Generación : 2019/97/000<br>a de generación 24/05/2019, 14<br>ITUDES ANTERIORES<br>iminar los documentos que no vay<br>ar las 3 anteriores generadas.                                                                              | 0028 - 40<br>4:23:01h<br>ya a presentar en el registro puls:               | ando sobre el icono de la   | Registro electrónico<br>papelera. Podrá                         |
| ULTIN<br>Códiq<br>Fech<br>SOLIC<br>Puede el<br>recupera                | AA SOLICITUD GENERADA<br>go de Generación : 2019/97/000<br>a de generación 24/05/2019, 14<br>ITUDES ANTERIORES<br>iminar los documentos que no vay<br>ar las 3 anteriores generadas.<br>ligo de Generación : 2019/97/00                                           | 0028 - 40<br>4:23:01h<br>ya a presentar en el registro puls:<br>00028 - 39 | ando sobre el icono de la   | Registro electrónico<br>papelera. Podrá<br>Registro electrónico |
| ULTIN<br>Códig<br>Fech<br>SOLIC<br>Puede el<br>recupera<br>Cód<br>Fech | AA SOLICITUD GENERADA<br>go de Generación : 2019/97/000<br>a de generación 24/05/2019, 14<br>ITUDES ANTERIORES<br>iminar los documentos que no vay<br>ar las 3 anteriores generadas.<br>ligo de Generación : 2019/97/00<br>na de generación 24/05/2019, 14:19:34h | 0028 - 40<br>4:23:01h<br>ya a presentar en el registro puls:<br>00028 - 39 | ando sobre el icono de la   | Registro electrónico<br>papolera. Podrá<br>Rebistro electrónico |
| ÚLTIN<br>Códiq<br>Fech<br>SOLIC<br>Puede el<br>recupera                | AA SOLICITUD GENERADA<br>go de Generación : 2019/97/000<br>a de generación 24/05/2019, 14<br>ITUDES ANTERIORES<br>iminar los documentos que no vay<br>ar las 3 anteriores generadas.<br>ligo de Generación : 2019/97/00<br>a de generación 24/05/2019, 14:19:34h  | 0028 - 40<br>4:23:01h<br>ya a presentar en el registro puls:<br>00028 - 39 | ando sobre el icono de la   | Registro electrónico<br>papolera. Podrá<br>Registro electrónico |

Si lo desea puede eliminarla/s pulsando el icono 👕

Procedimiento autonómico de provisión de puestos para su ocupación temporal, en comisión de servicios, por funcionarios de carrera de los cuerpos docentes de enseñanzas no universitarias dependientes de la Consejería de Educación.

#### ...se accede a una pantalla desde la que podremos:

- 1. Consultar información relativa a la Administración Electrónica.
- 2. Comprobar los <u>requisitos técnicos mínimos</u> que debe tener nuestro ordenador para realizar la tramitación electrónica, entre ellos, un certificado digital o el DNI electrónico.
- 3. Registrar la solicitud de forma electrónica.
- 4. Visualizar un teléfono para consultar cualquier incidencia sobre el registro electrónico.

| Curs                                                                                                    | 50: 2019-2020                                                                                                    | TOS DE CARRERA                                                                                                    | 主 🧳                                                                                                    |
|----------------------------------------------------------------------------------------------------|----------------------------------------------------------------------------------------------------|----------------------------------------------------------------------------------------------------|----------------------------------------------------------------------------------------------------|
| UCU                                                                                                    | PACION TEMPORAL - FUNCIONAR                                                                                                    | 105 DE CARRERA                                                                                                    | CUERPO DE MAESTROS                                                                                       |
| 2                                                                                                    | Registro electrónico de la Solicit                                                                                                    | ud 2019/97/000028-40                                                                                                    |                                                                                                    |
|                                                                                                    |                                                                                                    | Página an                                                                                                    | terior Volver a la Solicitud                                                                             |
|                                                                                                    | Desde esta pantalla podrá acceder a                                                                                                    | a la Plataforma de Administración Electrónica de l                                                                                                    | a Junta de Castilla y León.                                                                              |
|                                                                                                    | 1. Información sobre Admini                                                                                                    | stración Electrónica                                                                                                    |                                                                                                    |
|                                                                                                    | Pulse en el siguiente enlace para ob                                                                                                    | tener Información sobre Administración Electróni                                                                                                    | ica (Teletramitación)                                                                                    |
|                                                                                                    | 2. Requisitos técnicos para l                                                                                                    | a Tramitación Electrónica                                                                                                    |                                                                                                    |
|                                                                                                    | Será necesario disponer de un Certi<br>Además, deberá cumplir unos requis<br>Pulse en el siguiente enlace para con                                                                                                    | ficado Digital o D.N.I. electrónico para poder regist<br>sitos mínimos en su ordenador para realizar el trámi<br>nsultar la configuración que necesita su equipo:                                                                                                    | trar la solicitud.<br>ite electrónico.                                                                   |
|                                                                                                    | Comprobar Requisitos Mínim                                                                                                    | 105                                                                                                    |                                                                                                    |
|                                                                                                    | 2 Degistrar Solicitud                                                                                                    |                                                                                                    |                                                                                                    |
|                                                                                                    | o. Registial Solicitud                                                                                                    |                                                                                                    |                                                                                                    |
|                                                                                                    | 5. Registrar Solicitud                                                                                                    |                                                                                                    |                                                                                                    |
|                                                                                                    | Código de Generación : 2019/97                                                                                                    | /000028-40 Registrar Solicitud                                                                                                    |                                                                                                    |
|                                                                                                    | Código de Generación : 2019/97                                                                                                    | /000028-40 Registrar Solicitud                                                                                                    |                                                                                                    |
|                                                                                                    | Código de Generación : 2019/97<br>4. Incidencias en el Registro                                                                                                    | /000028-40 Registrar Solicitud                                                                                                    |                                                                                                    |
|                                                                                                    | Código de Generación : 2019/97,     A. Incidencias en el Registro     Para cualquier consulta refere     012 (para llamadas desde fuer     El horario es de lunes a vierne                                                                                                    | /000028-40 Registrar Solicitud electrónico ente al Registro electrónico puede dirigirse al teléfon ra de la Comunidad de Castilla y León 983 327 950). Is de 8:00 a 22:00 h y los sábados de 10:00 a 15:00 h                                                                                                    | o de información administrativa<br>n.                                                                    |
|                                                                                                    | Código de Generación : 2019/97,         4. Incidencias en el Registro         Para cualquier consulta refere         012 (para llamadas desde fuer         El horario es de lunes a vierne                                                                                                    | /000028-40 Registrar Solicitud electrónico ente al Registro electrónico puede dirigirse al teléfon ra de la Comunidad de Castilla y León 983 327 950). Is de 8:00 a 22:00 h y los sábados de 10:00 a 15:00 h                                                                                                    | o de información administrativa<br>n.                                                                    |
| Ten de Requisites Purs poi purs poi pur | Código de Generación : 2019/97,  Código de Generación : 2019/97,  Codigo de Generación : 2019/97,  Codigo de Generación : 2019/97, | /000028-40 Registrar Solicitud  electrónico  ente al Registro electrónico puede dirigirse al teléfon ra de la Comunidad de Castilla y León 983 327 950).  s de 8:00 a 22:00 h y los sábados de 10:00 a 15:00 h  Desde esta opción puede comprobar los requisitos técnicos mínimos que debe tener su ordenador para realizar la tramitación electrónica y actualizar el equipo si lo precisa. | o de información administrativa<br>h.<br>Pulse este botó<br>para proceder a<br>Registrar su<br>solicitud |

Procedimiento autonómico de provisión de puestos para su ocupación temporal, en comisión de servicios, por funcionarios de carrera de los cuerpos docentes de enseñanzas no universitarias dependientes de la Consejería de Educación.

... nos lleva a la **página web de la Administración Electrónica** de la Junta de Castilla y León, desde la que procederemos a realizar estos **4 pasos**:

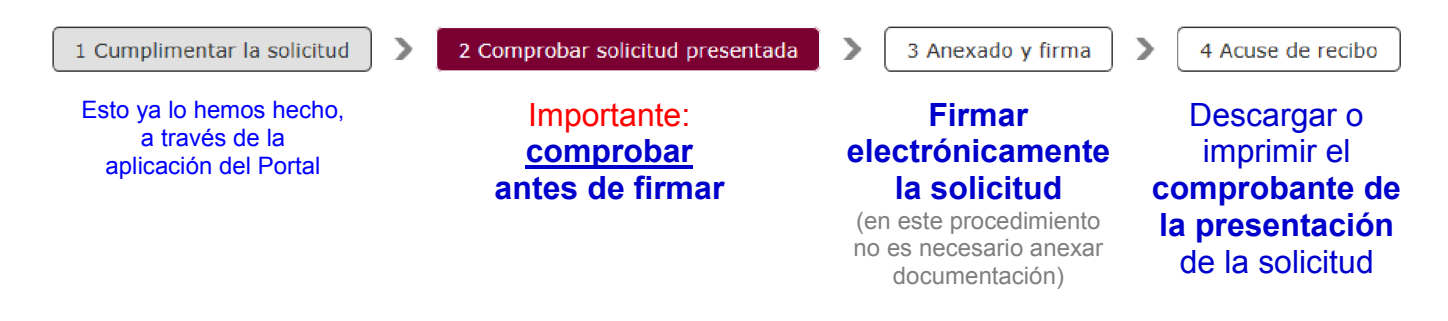

#### Paso 1: Cumplimentar la solicitud:

Esto ya lo hemos hecho, a través de la aplicación del Portal.

#### Paso 2: Comprobar la solicitud presentada:

Tras <u>comprobar</u> que los datos de nuestra solicitud son correctos, pulse "**Siguiente**" para continuar con el proceso de Firma.

| Sunta de Ayuda                                                                                                    | Fecha: 08/05/2018 Hora: 10.26                                                                                                    | t in the second second s |
|----------------------------------------------------------------------------------------------------|----------------------------------------------------------------------------------------------------|----------------------------------------------------------------------------------------------------|
| Pasos para la<br>Tramitación Electrónica                                                                                                    | APAN DA API                                                                                                    |                                                                                                    |
| 1 Cumplimentar la solicitud > 2 Comprobe<br>El formulario con asunto PROC<br>EN COMISIÓN DE SERVICIO<br>que todos los datos son correct<br>Pulse Siguiente para continuar                                                                                         | solicitud presentada<br>3 Anexado y firma<br>4 Acuse de recibo<br>DIMIENTO AUTONÓMICO DE PROVISIÓN DE PÚESTOS PARA SU OCUPAC<br>POR FUNCIONARIOS DE CARRERA está preparado para su presentación elec-<br>s.<br>con el proceso de Anexado y Firma. | <b>IÓN TEMPORAL,</b><br>ctrónica. Verifique                                                                                                    |
|                                                                                                    |                                                                                                    |                                                                                                    |
| Asunto: PROCEDIMIENTO AUTONÓMICO DE<br>PROVISIÓN DE PUESTOS PARA SU OCUPACIÓN<br>TEMPORAL, EN COMISIÓN DE SERVICIOS, POR<br>FUNCIONARIOS DE CARRERA<br>Formulario: 446-1_12345678X.pdf<br>Centro destino: DIRECCIÓN GENERAL DE<br>RECURSOS HUMANOS(Cod: 00015707) | Lunta de<br>Lunta de<br>Cassilia y León<br>Cassilia de foicactón<br>ANE XO IJ                                                                                                    |                                                                                                    |
| ⊙ Datos del Solicitante                                                                                                    | SULICITUD DE PARTICIPACIÓN EN EL PROCESO DATONOMICO<br>DE PROVISIÓN DE PUESTOS PARA SU OCUPACIÓN TEMPORAL<br>CUERPO DE MAESTROS<br>CURSO ESCOLAR 2018/2019                                                                                        |                                                                                                    |
| Nombre: MARTIN GONZALEZ, FULANITO<br>NIF: 12345678X.                                                                                                    |                                                                                                    | NÚMERO DE SOLICITUD<br>2018/97/016169 27785                                                                                                    |
| ⊙ Datos del Representante                                                                                                    | PRIMER APELLIDO MARTIN SEGUNDO APELLIDO                                                                                                    |                                                                                                    |

Procedimiento autonómico de provisión de puestos para su ocupación temporal, en comisión de servicios, por funcionarios de carrera de los cuerpos docentes de enseñanzas no universitarias dependientes de la Consejería de Educación.

#### Paso 3: Anexado y Firma:

En este procedimiento no es necesario anexar documentación.

Pulse directamente el botón de "Firmar" para continuar el proceso de firma electrónica.

| 1 Cumplimentar la solicitud > 2 Comprobar solicitud presentada                                                                                                    | 3 Anexado y firma 3 4 Acuse de recibo                                                                                                    |
|----------------------------------------------------------------------------------------------------|----------------------------------------------------------------------------------------------------|
| Anexado y firma                                                                                                    | × .                                                                                                    |
| Ahora puede anexar todos los documentos necesarios para el trámite<br>y anexos) deben ser firmados por todos los solicitantes. Para finalizar<br>Ar                                                                                                    | . Una vez anexados los documentos, toda la documentación (formulario<br>el proceso, todos los documentos se registrarán electrónicamente.<br>Idenior                               |
| <ul> <li>Información de anexado de documentos</li> <li>Este procedimiento permite anexar hasta un máximo de 30 documento/s         <ul> <li>El tamaño máximo de cada documento no debe exceder 8 Mb</li> </ul> </li> <li>Seleccione los documentos que desea anexar a la solicitud. Sólo se aceptan documentos en formato PDF. Otros formatos se intentarán convertir automáticamente a PDF. También puede anexar documentos PDF firmados por un tercero. Esta firma de terceros debe realizarse previamente utilizando la aplicación Firma Externa.</li> </ul> | Proceso de firma Finar No hay ningún documento anexado. Si no quiere anexar ningún documento pulse Registrar electrónicamente la solicitud y los anexos para finalizar el trámite. |

#### Aparecerá esta pantalla:

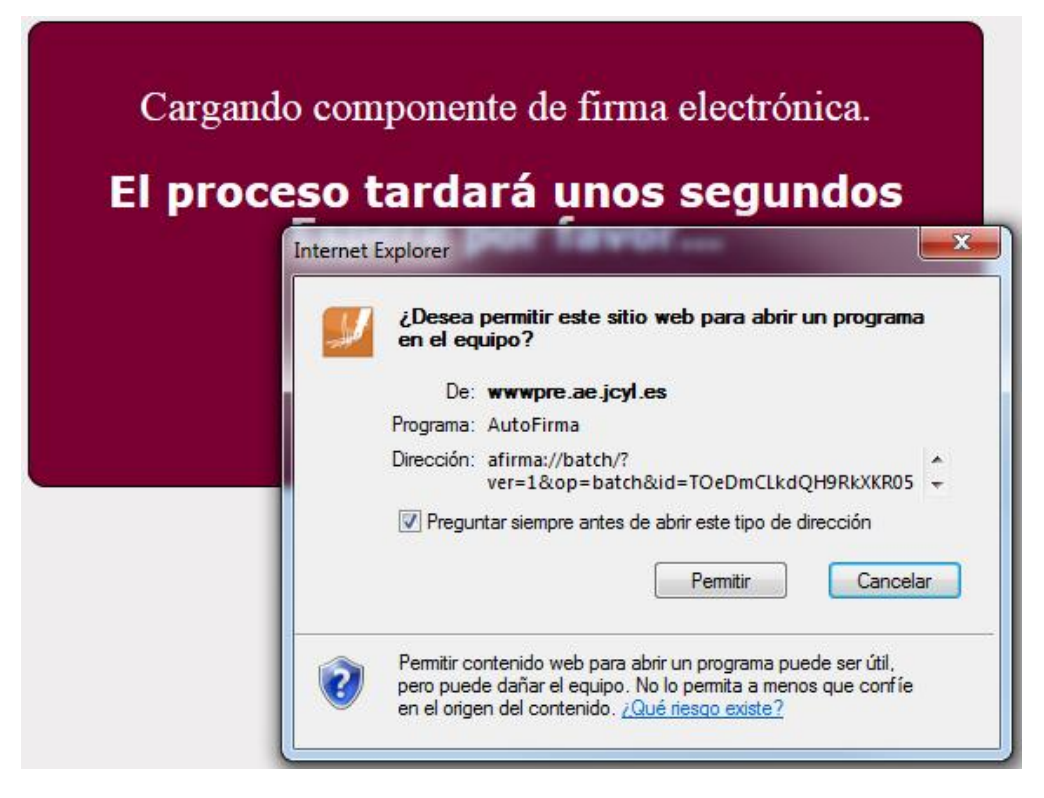

... Pulse "**Permitir**, y... ... a continuación le deben aparecer los siguientes mensajes: Procedimiento autonómico de provisión de puestos para su ocupación temporal, en comisión de servicios, por funcionarios de carrera de los cuerpos docentes de enseñanzas no universitarias dependientes de la Consejería de Educación.

... Se le pedirá escribir la contraseña o PIN del certificado de su DNIe...

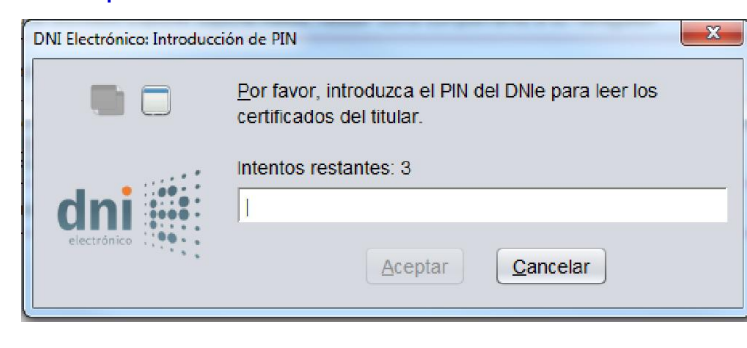

Escriba la contraseña y acepte.

... Aparecerá una ventana que le mostrará el certificado electrónico de su DNIe...

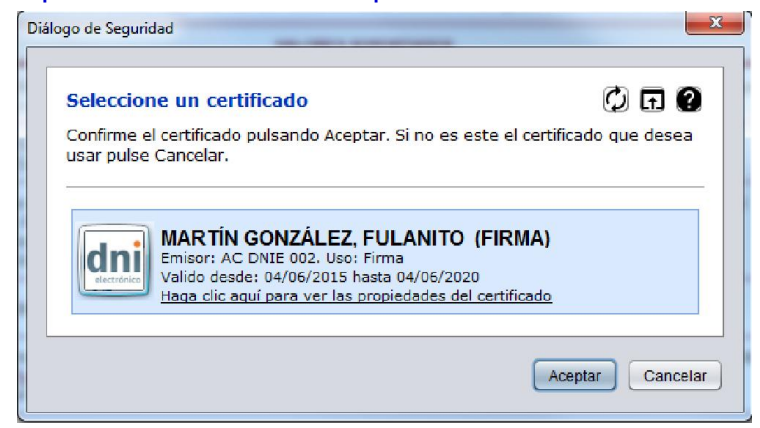

Seleccione su certificado y Acepte...

... Se le pedirá confirmar la firma electrónica...

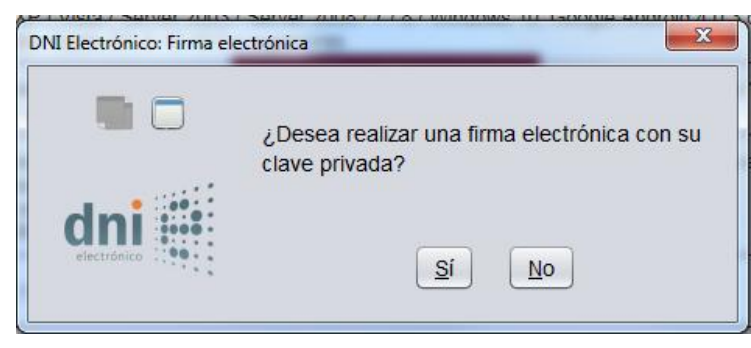

Pulse SÍ para confirmar.

... Y por último, pulse el siguiente botón para finalizar el trámite.

|           |              | Nor<br>NIF        | nbre: MA<br>: 123456        | ARTÍN GON<br>78 X    | ZÁLEZ, FULANI               | то                 |                                 |
|-----------|--------------|-------------------|-----------------------------|----------------------|-----------------------------|--------------------|---------------------------------|
| No        | hay          | ningún            | docume                      | nto anex             | ado.                        |                    |                                 |
| Si<br>ele | no<br>ctróni | quiere<br>camente | anexar<br><i>la solicit</i> | ningún<br>ud v los a | documento<br>anexos para fi | pulse<br>nalizar e | <i>Registrar</i><br>el trámite. |

#### Paso 4: Acuse de recibo

La siguiente pantalla le informará de que <mark>la solicitud <u>SE HA PRESENTADO</u> CORRECTAMENTE</mark>, y podrá:

1. Ver el RESUMEN de presentación de los documentos.

2. Ver el RECIBO de la presentación de los documentos.

**Descargue o imprima estos documentos**. Le servirán como <u>comprobante</u> de haber presentado su solicitud. (*Recuerde: No tiene que presentar estos documentos en un registro*)

| 1  |                                                                                                    |
|----|----------------------------------------------------------------------------------------------------|
|    | 1 Cumplimentar la solicitud       2 Comprobar solicitud presentada       3 Anexado y firma       4 Acuse de recibo                                                                                                    |
|    | La solicitud ha sido presentada correctamente. Aquí puede ver un resumen de los datos recogidos durante<br>el proceso. Debe imprimir o guardar en disco este <i>resumen de presentación de documentos</i> . Como acuse<br>de recibo, es importante que descargue o imprima el <i>Recibo de Presentación de Documentos</i> , ya que<br>contiene los mismos datos pero sellados por la Junta de Castilla y León, y le servirá como comprobante<br>con todas las garantías legales para futuras referencias.<br>1) RESUMEN<br>Ver el Recibo de Presentación de Documentos                                                                                                    |
| `` | Resumen de Presentación de Documentos                                                                                                    |
|    | B B ⊙ ⊕   ≯<br>Unita de<br>Castilla y León                                                                                                    |
|    | RESUMEN DE PRESENTACIÓN DE DOCUMENTOS                                                                                                    |
|    | 1. Información de registro electrónico                                                                                                    |
|    | Oficina Administración Electrónica                                                                                                    |
|    | Número de registro: 20175550005618<br>Fecha y hora de registro: 19/05/2017 09:25:32                                                                                                    |
|    | Destino: 00015726 - DIRECCION GENERAL DE                                                                                                    |
|    | A lufermentin del formante                                                                                                    |
|    |                                                                                                    |
|    | 1 Cumplimentar la solicitud > 2 Comprobar solicitud presentada > 3 Anexado y firma > 4 Acuse de recibo                                                                                                    |
|    | La solicitud ha sido presentada correctamente. Aquí puede ver un resumen de los datos recogidos durante                                                                                                    |
|    | el proceso. Debe <b>imprimir o guardar en disco</b> este <i>resumen de presentación de documentos</i> . Como acuse<br>de recibo, es importante que <b>descarque o imprima</b> el <i>Recibo de Presentación de Documentos</i> , ya que                                                                                                    |
|    | contiene los mismos datos pero sellados por la Junta de Castilla y León, y le servirá como comprobante                                                                                                    |
|    | con todas las garantías legales para futuras referencias. 2) RECIBO                                                                                                    |
|    | Ver el Resumen de Presentación de Docus entos Ver el Recito de Presentación de Documentos                                                                                                    |
|    | Documento generado el 19-05-2017 09:25:40                                                                                                    |
|    | Metadatos<br>• Identificador documento : 008/05/47/UBCU                                                                                                    |
|    | Nº de registro : 20175550005618     Fotha de registro : 19/05/2017 09/25/32     Cancijera de Educación                                                                                                    |
|    | Más metadatos <u>pulse aquí</u><br>soutino en participados en la produción y la 20.04<br>soutino en participados en la produción en participados en la productión en participados en la productión en participados en la productión de la productión de la p |
|    | Información de las firmas<br>Túlmero total de firmantes: 1 Gieso Escalar 3472946 Silauto de Boccario                                                                                                    |
|    | Firmante 1 S. Determined States and States and States a         |
|    | Certificado firmante pudo-2011 09-23-31<br>Emisor DIRECCION GENERAL DE LA POLICIA                                                                                                    |
|    | Nombre y apellidos : FULANITO MARTIN GONZÁLEZ Mensional de misión: 04-06-2015 09:33:31 FULANITO max 12345678 X                                                                                                    |
|    | Pecha de caducidad: 04-06-2020 10:03:31                                                                                                    |
|    | VALUATO D                                                                                                    |
|    | Si no piede ver el documento mostrado a la derecha guine di derecha guine di derecha guine          |

Procedimiento autonómico de provisión de puestos para su ocupación temporal, en comisión de servicios, por funcionarios de carrera de los cuerpos docentes de enseñanzas no universitarias dependientes de la Consejería de Educación.

# En la parte final del recibo de la solicitud que ha presentado podrá ver que <u>el documento se ha</u> <u>firmado electrónicamente</u>.

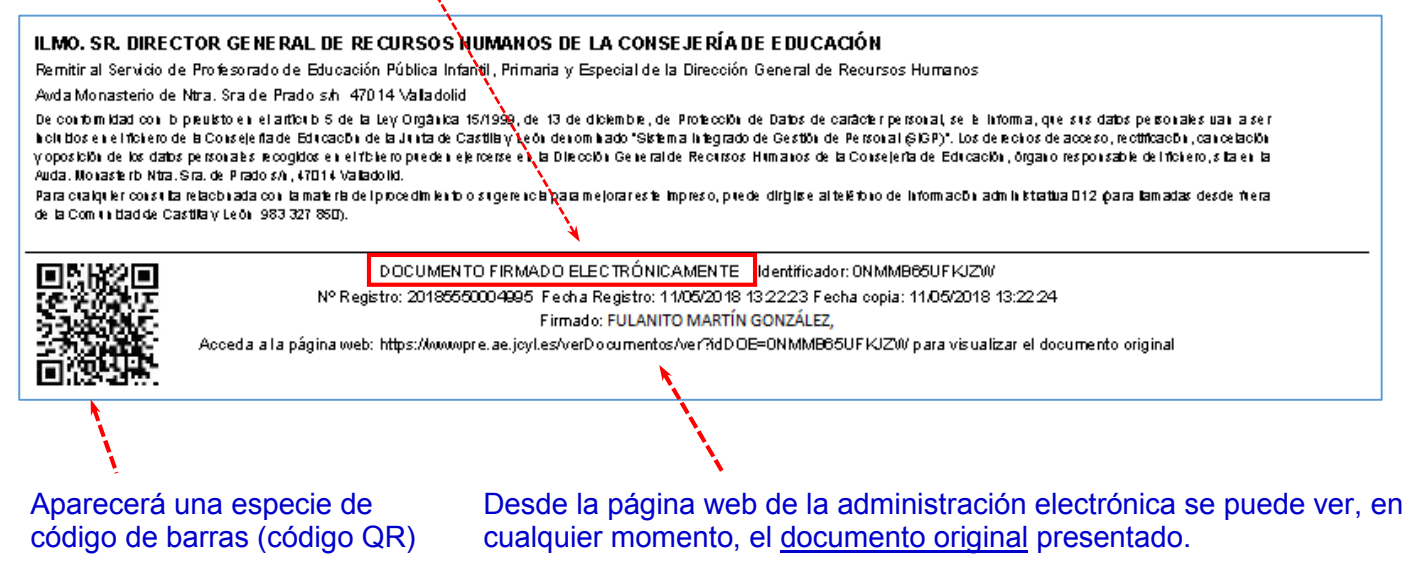

#### Al final de la página web se puede ver el siguiente aviso:

El proceso ha terminado correctamente. Puede Vd. volver a la Sede Electrónica o cerrar esta página

Volver a Sede Electrónica

Si tiene alguna duda, puede revisar en la Sede Electrónica, el apartado "AYUDA SOBRE ADMINISTRACIÓN ELECTRÓNICA" o puede dirigirse al teléfono de información administrativa 012.

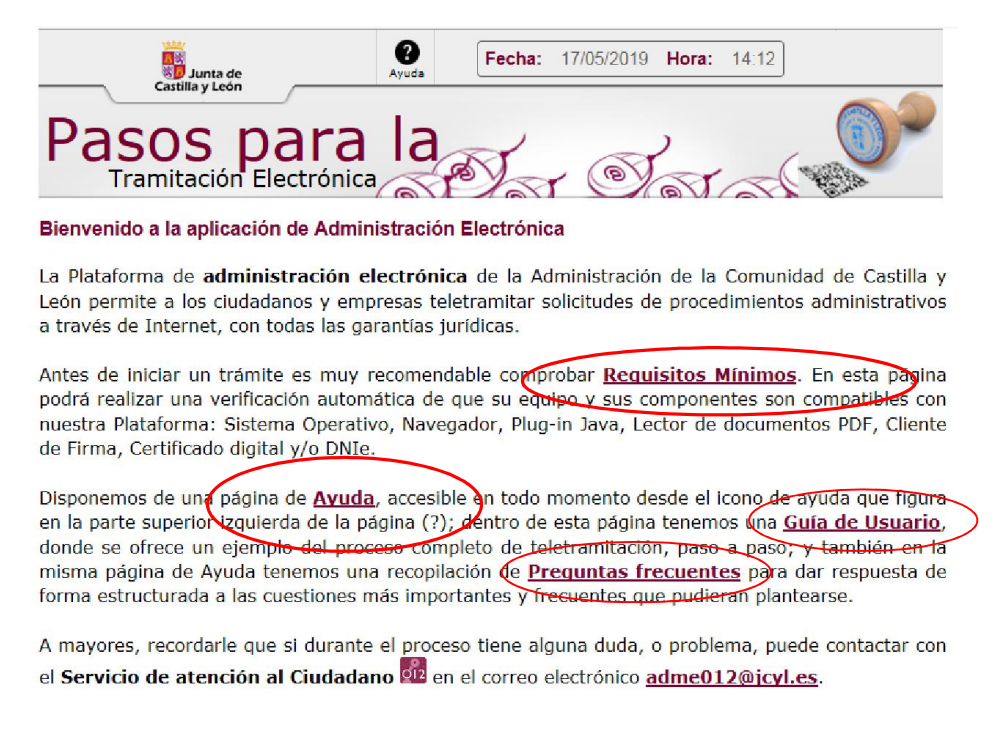